# WILEY

# Wiley Online Library Alert Guide

# **ALERTS ON WILEY ONLINE LIBRARY**

### LOG IN

In top right corner of the homepage (**onlinelibrary.wiley.com**) click on the Login / Register link, which will bring you to a pop-up prompting for log-in. Here you can log-in with your e-mail credentials, click "New User" to register and create a profile or select "Forgot Password?" to re-set your password.

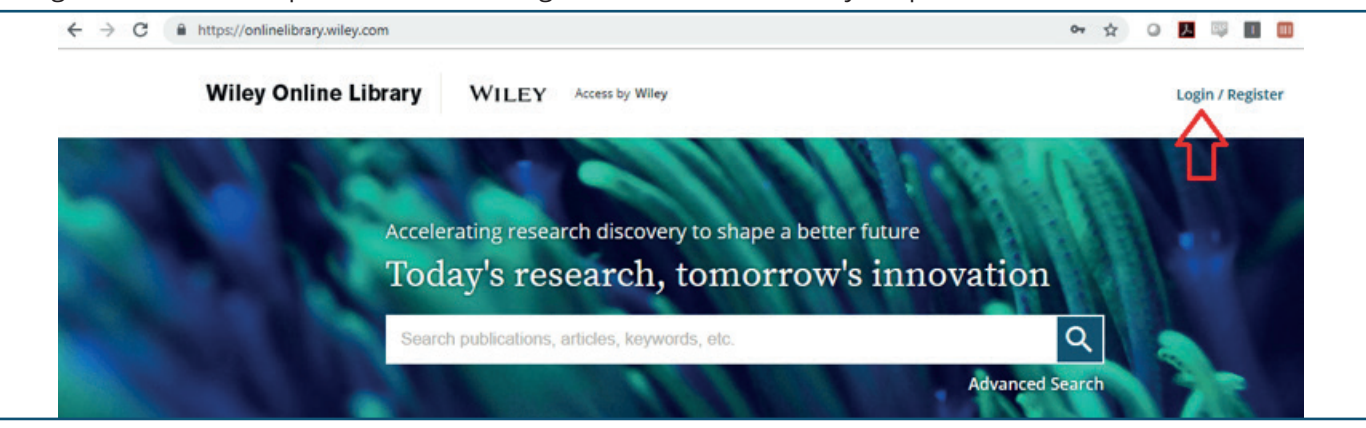

| ← → C                  |                                                        |                       | 🕶 🕁 🛛 🗾 🔤 🔟 😡 📆    |
|------------------------|--------------------------------------------------------|-----------------------|--------------------|
| Wiley Online Library V | Wiley Online Library                                   | ×                     | Login / Register   |
| Acceleratir<br>Today   | Log in to Wiley Online Library<br>Email or Customer ID |                       | ion                |
| Search put             | mebecker@wiley.com                                     |                       | Q<br>anced Search  |
| 1,600+ Journals        | Forgot password?                                       | Log In                | ,000+ Online Books |
|                        | NEW USER >                                             | INSTITUTIONAL LOGIN > |                    |

### **CONTENT ALERTS**

Once logged in, you will have the option to "Get content alerts" for any journal at the title level.

| The Journal of<br>FINA NCE<br>The Journal of THE AMERICAN FINANCE ASSOCIATION                                                                                                    | The Journal of                                                                                      |
|----------------------------------------------------------------------------------------------------|----------------------------------------------------------------------------------------------------|
| Edited By: Stefan Nagel<br>Impact factor: 5.397<br>ISI Journal Citation Reports © Ranking: 2017: 1/98 (Business, Finance)<br>ISI Journal Citation Reports © Ranking: 2017: 7/353 (Economics)<br>Online ISSN: 1540-6261<br>© American Finance Association | Volume 74, Issue 1<br>February 2019                                                                 |
| HOME ABOUT V CONTRIBUTE V BROWSE V                                                                                                    |                                                                                                    |
| AFA releases statement on ethics and looks for feedback on<br>the AFA Code of Professional Conduct                                                                                                    | <ul> <li>Submit an Article</li> <li>Browse free sample issue</li> <li>Get content alerts</li> </ul> |

### **MANAGE ALERTS**

You will receive confirmation that you alert has been saved and see a complete list of journal alerts at the bottom of your "**Manage alerts**" page. Here you can update the frequency to be daily, weekly or monthly and unsubscribe from alerts.

| Personal information      | NEW CONTENT ALERTS                                                                                                    | CITATION ALERTS                                                                       |
|---------------------------|----------------------------------------------------------------------------------------------------|---------------------------------------------------------------------------------------|
| ddress                    | Your email alert settings have been updated.                                                                                |                                                                                       |
| ubscriptions              | You can sign up to receive e-mail alerts containing the new                                                                 | ly published content by going to any journal page and                                 |
| ubscription access        | clicking the "Get Content Alerts" button. For journals publi-<br>included in your e-mail alerts and you can choose the freq | shing Accepted and Early View articles, these will be<br>uency of those alerts below. |
| ree access code           | Frequency                                                                                                    |                                                                                       |
| Appage plants             | DAILY VUPDATE                                                                                                    |                                                                                       |
| lanage alerts             |                                                                                                    |                                                                                       |
| avorites                  |                                                                                                    |                                                                                       |
| avorites<br>aved Searches | You are receiving alerts for the following pu                                                                               | blications:                                                                           |
| avorites<br>aved Searches | You are receiving alerts for the following pu<br>Select any item to unsubscribe                                             | blications:                                                                           |
| avorites<br>aved Searches | You are receiving alerts for the following pu<br>Select any item to unsubscribe                                             | blications:                                                                           |

### **CITATION ALERTS**

At the article level, you will also have the option to track citations under the "Tools" section. These will be tracked under "**Citation Alerts**" in the "Manage alerts" section of your profile.

| FINANCE<br>The Journal of THE AMERICAN FINANCE ASSOCIATION                                                                                                    | N                                                                                    |                              | The Journal of<br>FINANCE<br>10 WINNERSON 10<br>Frankright Constraints on<br>Frankright Constraints on<br>Frankright Constraints on<br>Frankright Constraints on<br>Frankright Constraints on<br>Frankright Constraints on Frankright Constraints on Frank | Accepted Artic<br>Accepted, unec<br>published onlir | les<br>lited articles<br>he and citable. |
|----------------------------------------------------------------------------------------------------|--------------------------------------------------------------------------------------|------------------------------|----------------------------------------------------------------------------------------------------|-----------------------------------------------------|------------------------------------------|
| Rapid Publication 🗍 Free Access                                                                                                    |                                                                                      |                              |                                                                                                    | version of reco                                     | rd will appear                           |
| Trade Network Centrality and Curre                                                                                                    | ncy Risk Premia                                                                      |                              | And Alexandra                                                                                                    | in the future.                                      |                                          |
| ROBERT J. RICHMOND                                                                                                    |                                                                                      |                              | Advertisement                                                                                                    |                                                     |                                          |
| This article has been accepted for publication and undergo<br>the copyediting, typesetting, pagination and proofreading p<br>between this version and the Version of Record. Please cite<br>https://doi.org/10.1111/jofi.12755 | ne full peer review but has no<br>process, which may lead to di<br>this article as   | ot been through<br>fferences | Bring<br>resear                                                                                                    | your<br>rch to life<br>-                            | the second                               |
|                                                                                                    | 🎘 PDF 🗙 T                                                                            | OOLS < SHARE                 | Showcase<br>with vide                                                                                                    | e your work<br>o abstracts                          |                                          |
| ABSTRACT                                                                                                    | Export citation                                                                      | OOLS < SHARE                 | Showcase<br>with vide                                                                                                    | e your work<br>o abstracts                          |                                          |
| ABSTRACT<br>I uncover an economic source of exposure to gl                                                                                                    | <ul> <li>▷ PDF × T</li> <li>▷ Export citation</li> <li>☆ Add to favorites</li> </ul> | nal asset                    | Showcase<br>with vide                                                                                                    | e your work<br>to abstracts                         | Wiley                                    |

## **ALERTS ON WILEY ONLINE LIBRARY**

| Wiley Online Library                           | WILEY Access by Wiley                                                                            | Search                           | Q                                | Meghan       |
|------------------------------------------------|--------------------------------------------------------------------------------------------------|----------------------------------|----------------------------------|--------------|
| My account                                     |                                                                                                  |                                  |                                  |              |
| Personal information                           | NEW CONTENT ALERTS                                                                               |                                  | CITATION ALERTS                  |              |
| Address                                        | To receive citation alerts for an article go to                                                  | the article page, find the Tools | menu and click "Track Citation   | ". To        |
| Subscriptions                                  | manage your list of current citation alert sub<br>check the box next to the alert and click "Del | eter.                            | on Alerts" below. Then, to disab | le an alert, |
| Subscription access                            |                                                                                                  |                                  |                                  |              |
|                                                | ↑ $_{\downarrow}$ Sorted by: Article title 🗸                                                     |                                  |                                  |              |
| Free access code                               |                                                                                                  |                                  |                                  |              |
| Free access code<br>Manage alerts              |                                                                                                  | PUBLICATION                      | PUBLICATION DATE                 |              |
| Free access code<br>Manage alerts<br>Favorites |                                                                                                  | PUBLICATION                      | PUBLICATION DATE                 |              |

### **SAVED SEARCHES**

You can also save searches on Wiley Online Library. Under Advanced Search, choose the keywords that you wish to search for and set parameters if you wish to limit to particular journals. Once the search results come back, you will have the option to save the search or view the RSS feed.

| liley Online Li      | brary WILEY Access by Wiley | Enter |
|----------------------|-----------------------------|-------|
| Advanced search      |                             |       |
| Anywhere 🗸           | "credit risk"               | ×     |
| Anywhere 🗸           | Enter Search term           | ×     |
| Anywhere 🗸           | Enter Search term           | •     |
| Published in         |                             |       |
| The Journal of Finan | ice x                       |       |
| PUBLICATION DATE     |                             |       |
| All dates            |                             |       |
| U Last Month         | Se                          | arch  |

WILEY

# ALERTS ON WILEY ONLINE LIBRARY

| Wiley Online Library WILEY Access by        | Wiley "credit r                 | isk" Q Meghan                   |
|---------------------------------------------|---------------------------------|---------------------------------|
| 329 results for                             | ""credit risk"" anywhere publis | hed in "The Journal of Finance" |
| ★ SAVE SEARCH                               | RSS RSS                         |                                 |
| Articl                                      | es & Chapters (329)             |                                 |
| Applied Filters Clear all X = Refine Search | ~                               | ↑↓ Sorted by: Relevance 🗸       |
| The Journal Of Finance 🗙                    |                                 |                                 |
| Full Access                                 |                                 |                                 |

Clicking the "**Saved Search**" option will allow you to name this search and choose frequency for e-mail alerts, and you can retrieve those in the "**Saved Search**" section under your profile.

|                                                                                                    | - 229 results for ""credit rick"" anywhe                                       | re nuhlishar              | t in "The Jo           | urnal of Financ                  | e"     |
|----------------------------------------------------------------------------------------------------|--------------------------------------------------------------------------------|---------------------------|------------------------|----------------------------------|--------|
|                                                                                                    | Save this search                                                               |                           | ×                      |                                  |        |
| Applied filters                                                                                                    | Name:                                                                          |                           |                        |                                  |        |
| Applied Filters Clear all X                                                                                                    | Credit Risk JOFI                                                               |                           |                        |                                  |        |
| The Journal Of Finance X                                                                                                    | Alert me to new results via email:                                             |                           |                        |                                  |        |
| Filters                                                                                                    | 🔘 Daily 💽 Weekly 🔘 Monthly 🔘 Never                                             |                           |                        |                                  |        |
|                                                                                                    |                                                                                |                           |                        |                                  |        |
| Wiley Online Library                                                                                                    | Save search WILEY Access by Wiley                                              | Search                    |                        | Q                                | Meghan |
| Wiley Online Library                                                                                                    | Save search WILEY Access by Wiley                                              | Search                    |                        | Q                                | Meghan |
| Wiley Online Library My account                                                                                                    | Save search WILEY Access by Wiley                                              | Search                    |                        | Q                                | Meghan |
| Publication Type: Art and a state of the state of the | Save search WILEY Access by Wiley Saved searches                               | Search                    |                        | Q                                | Meghan |
| Publication Type or and a second second s | Save search WILEY Access by Wiley Saved searches SEARCH TERMS                  | Search                    | SAVED ON               | Q<br>DATE LAST RUN               | Meghan |
| Publication type or     200       Wiley Online Library     200       My account     Personal information       Address     Subscriptions                                                                                                    | Save search WILEY Access by Wiley Saved searches SEARCH TERMS Credit Risk JOFI | Search<br>ALERT<br>Weekly | SAVED ON<br>4 Feb 2019 | DATE LAST RUN<br>4 Feb 2019      | Meghan |
| Publication type or and the second second               | Save search WILEY Access by Wiley Saved searches SEARCH TERMS Credit Risk JOFI | Search<br>ALERT<br>Weekly | SAVED ON<br>4 Feb 2019 | DATE LAST RUN<br>4 Feb 2019      | Meghan |
| Publication type or and         Isourcele         Wiley Online Library         My account         Personal information         Address         Subscriptions         Subscription access         Free access code         Macross clasts                                                                                                    | Save search WILEY Access by Wiley Saved searches SEARCH TERMS Credit Risk JOFI | Search<br>ALERT<br>Weekly | SAVED ON<br>4 Feb 2019 | Q<br>DATE LAST RUN<br>4 Feb 2019 | Meghan |

Г

# WILEY